/

DESFire EV1

| 1       |
|---------|
| <br>. L |

## **DESFire EV**1

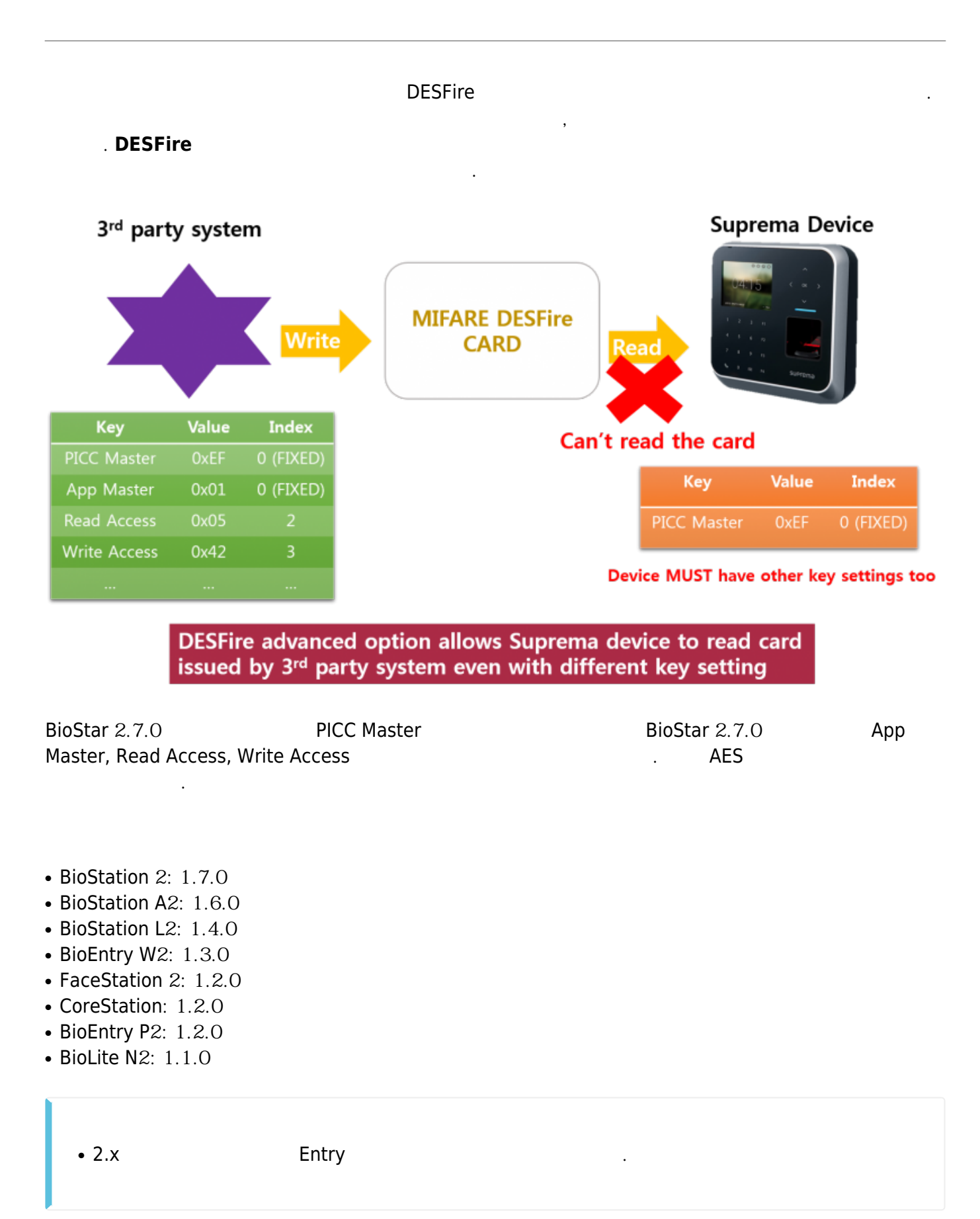

| 2021/03/01 03:14                             | 2/3                          |                   | DESFire EV1                  |                         |
|----------------------------------------------|------------------------------|-------------------|------------------------------|-------------------------|
| BioStar 2.7.0                                | >                            | >                 | > 가 > DESFi<br>, , ,         | re <b>DESFire</b>       |
| BioStar 2.7.0                                | 가 AE                         | S                 |                              |                         |
| MIFARE ICLASS                                | DESFire iCLASS Seos          |                   |                              |                         |
| • Primary Key                                | Confirm New Primary Key      |                   | The key values made with 2.1 | Sv or before need to be |
| DESFire Advanced     App Master Key 16 bytes | Enabled Mobile               | e card is NOT sup | • App Master Key Index       | 0                       |
|                                              | Confirm New App Master Key   |                   |                              |                         |
| File Read Access Key 10 Dy                   | Confirm File Read Access Key |                   | File Read Access Key Index   | 1 *                     |
| File Write Access Key 16 byt                 | telsew File Write Access Key |                   | File Write Access Key Index  | 2 *                     |
|                                              |                              |                   |                              |                         |
| • App ID                                     | 1 *                          |                   | • File ID                    | 1 *                     |
| App ID     Encryption Type                   | 1 A<br>DES/3DES<br>DES/3DES  | AES is adda       | A                            | 1 💌                     |

| • |  |  |
|---|--|--|
|   |  |  |
|   |  |  |

## DESFire

PICC

. PICC

.

| <ul> <li>DESFIRE Advanced</li> </ul> | Disable                   |               |                              |                   |
|--------------------------------------|---------------------------|---------------|------------------------------|-------------------|
| Primary Key                          | New Primary Key           |               |                              |                   |
|                                      | Confirm New Primary Key   |               |                              |                   |
|                                      |                           |               | The key values made with 2.5 | iv or before need |
|                                      |                           |               | converted to HEX through the | below before ap   |
| Secondary Key                        | New Secondary Key         |               |                              | Convert to HE     |
|                                      | Confirm New Secondary Key |               | Converting Result :          |                   |
| <ul> <li>App ID</li> </ul>           | 1 *                       | File ID       | 1 4                          |                   |
| Encryption Type                      | DES/3DES -                |               |                              |                   |
| out                                  |                           |               |                              |                   |
| Template Count                       | 2 *                       | Template Size | 300                          |                   |

## - http://kb.supremainc.com/knowledge/

,

.

## From:

http://kb.supremainc.com/knowledge/ -

Permanent link:

http://kb.supremainc.com/knowledge/doku.php?id=ko:how\_to\_enable\_desfire\_ev1\_advanced\_option

Last update: 2019/05/23 16:42